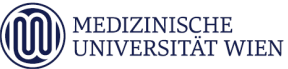

Allgemeines Krankenhaus der Stadt Wien

Online-Terminvereinbarung – Klinische Abteilung für Orthopädie

Seite 1 von 3

gültig ab: 03.07.2018

Version: 01

frei verfügbar

# AKH Online-Terminvereinbarung Klinische Abteilung für Orthopädie

Sehr geehrte Patientin, sehr geehrter Patient!

Wir dürfen Sie informieren, dass an folgenden Ambulanzen der **Klinischen Abteilung für Orthopädie** für **Kontrolluntersuchungen Termine online** vereinbart werden können:

- Rheumaorthopädie
- Endoprothetik
- Tumororthopädie
- Wirbelsäule
- Skoliose und Wirbelsäulen-Deformitäten

Sie erreichen die Online-Terminvereinbarung über unsere Homepage: www.akhwien.at

### 1. Aufruf

1.1. Klicken Sie auf "Angebote" und danach auf "Ambulanzen":

| Die menschliche Größe                                                       | English FAQ |
|-----------------------------------------------------------------------------|-------------|
| AKH Wien MedUni Wien Angebote Aufenthalt Über uns KAV Stadt Wien            |             |
| Klinischer Rereich                                                          |             |
| Allgemeines Krankenhat Veranstaltungen n – Medizinischer Universitätscampus |             |

Oder im unteren Fensterteil auf "Ambulanzen":

| Klinischer Bereich<br>Ambulanzen<br>veranstattungen       Aufnahme<br>Besuchszeiten       Management<br>Leitungsgremien       Über uns - der KAV<br>Spitäler<br>Akuthilfe, Notfall<br>PatientInnen-Info<br>Medienservice       Virtuelles Amt<br>Kontakte zur Stadt<br>Notrufe & Hotlines       Datenschutz<br>Impressum       Impressum         1090 Wien, Wahringer Gürtel 18-20<br>TeL: (+43 1) 404 00-0<br>Fax: (+43 1) 404 00-12120<br>www.akhwien.at       Gürtel 18-20<br>Fax: (+43 1) 404 00-12120       StoDt | i kav<br>Wiener<br>iden verbund<br>i Geseundheit<br>Wien |
|----------------------------------------------------------------------------------------------------|----------------------------------------------------------|
|----------------------------------------------------------------------------------------------------|----------------------------------------------------------|

| Onli   | ne-Terminverein    | barung – Klinisc      | he Abteilung für Orthopädie  | AKH-SG        |
|--------|--------------------|-----------------------|------------------------------|---------------|
| gültig | g ab: 03.07.2018   | Version: 01           | frei verfügbar               | Seite 2 von 3 |
| 1.2.   | Klicken Sie auf "L | Jniv. Klinik für Orth | opädie und Unfallchirurgie": |               |
|        |                    | AKH Wien > Angebote   | > Ambulanzen                 |               |

#### Ambulanzverzeichnis Zugangsregelung zu den Ambulanzen des AKH Wien Praxisplan der Ärztekammer f ür Wien • Notdienste der Zahnärztekammer Wien • Telefonische Gesundheitsberatung Wien 🖪 Ambulanzsuche Suchen Ambulanz: Univ. Klinik für Anästhesie, Allgemeine Intensivmedizin und Schmerztherapie Univ. Klinik für Augenheilkunde und Optometrie Univ. Klinik für Blutgruppenserologie und Transfusionsmedizin Univ. Klinik für Chirurgie Univ. Klinik für Dermatologie Univ. Klinik für Frauenheilkunde Univ. Klinik für Hals-, Nasen- und Ohrenkrankheiten Univ. Klinik für Innere Medizin I Univ. Klinik für Innere Medizin II Univ. Klinik für Innere Medizin III Univ. Klinik für Kinder- und Jugendheilkunde Univ. Klinik für Kinder- und Jugendpsychiatrie Univ. Klinik für Klinische Pharmakologie Univ. Klinik für Krankenhaushygiene und Infektionskontrolle Univ. Klinik für Mund-, Kiefer- und Gesichtschirurgie Univ. Klinik für Neurochirurgie Univ. Klinik für Neurologie Univ. Klinik für Orthopädie und Unfallchirurgie

- 1.3. Wählen Sie die gewünschte Spezialambulanz um einen <u>Termin online</u> für eine Kontrolluntersuchung zu vereinbaren um anschließend über "Online Terminvereinbarung" zur Anmeldung zu gelangen.
  - Spezialambulanz für Rheumaorthopädie
  - Spezialambulanz für Endoprothetik
  - Spezialambulanz für Tumororthopädie
  - Spezialambulanz für Wirbelsäule
  - Spezialambulanz für Skoliose und Wirbelsäulen-Deformitäten

| Spezialambulanz für Wirbe                                   | elsäule                                                 |
|-------------------------------------------------------------|---------------------------------------------------------|
| Leitung: Ao.UnivProf. <sup>in</sup> Dr. <sup>in</sup> med.u | univ. Petra Krepler, Ao.UnivProf. Dr. Josef Georg Grohs |
| Erreichbarkeit                                              |                                                         |
| Ebene: 7D                                                   |                                                         |
| Telefon: 404 00-40800                                       |                                                         |
| Ambulanzzeit                                                |                                                         |
| Telefonische Terminvereinbarung u                           | nter der Tel. 404 00-40800 erbeten.                     |
| Leitstellen                                                 |                                                         |
| Leitstelle 7D                                               |                                                         |
| Online Terminvereinbarung                                   |                                                         |
| zur Anmeldung                                               |                                                         |
|                                                             |                                                         |
|                                                             |                                                         |

## Online-Terminvereinbarung – Klinische Abteilung für Orthopädie

gültig ab: 03.07.2018 Version: 01 frei verfügbar Seite **3** von **3** 

AKH-SG

### 2. Ihre Angaben

2.1. Nachdem Sie das Portal für die Online-Terminvereinbarung geöffnet haben, erfassen Sie bitte Ihre persönlichen Angaben. Zwingend benötigte Felder sind mit (\*) markiert:

| Nachname (*)        |                |
|---------------------|----------------|
| Vorname (*)         |                |
| Geburtsdatum (*)    |                |
| Geschlecht (*)      | ~              |
| Telefonnummer (*)   | 06601235467890 |
| Email (*)           |                |
| cherungsnummer (*)  |                |
|                     |                |
| Spezialambulanz (*) | ~              |
| Untersuchung (*)    | ~              |
| mine vorschlagen ab |                |

- 2.2. Nachdem Sie alle relevanten Daten erfasst haben, klicken Sie auf "Freie Termine suchen". Daraufhin werden Ihnen die nächsten verfügbaren Termine angezeigt. Per Klick auf den gewünschten Termin wird dieser ausgewählt und eine Zusammenfassung Ihrer Angaben und der gewählte Termin zur Kontrolle angezeigt.
- 2.3. Bitte bestätigen Sie Ihre Angaben. In den nächsten Minuten erhalten Sie ein Bestätigungs-E-Mail.

### 3. Bestätigung – Storno – Erinnerung

Sozi

- 3.1. Im Bestätigungs-E-Mail finden Sie den Link <u>"Verwaltung des Termins</u>", mit welchem Sie den Termin bei Bedarf stornieren können. Es ist nicht notwendig, die klinische Abteilung telefonisch zu kontaktieren. Sie erhalten auch in diesem Fall ein Bestätigungs-E-Mail für Ihre Stornierung.
- 3.2. Drei Tage vor dem Termin erhalten Sie eine Erinnerung per E-Mail zugesandt.

Bei Rückfragen wenden Sie sich bitte an die Leitstelle 7D der Klinischen Abteilung für Orthopädie oder telefonisch unter der Telefonnummer +43/1/404 00-40800 (erreichbar zwischen 08:00-12:00 Uhr).